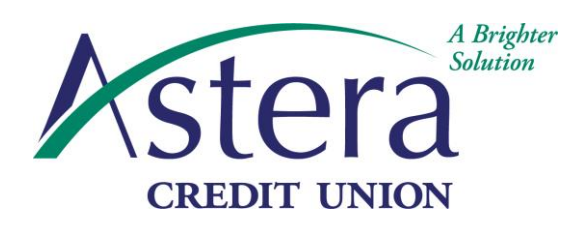

Administrative Office 111 South Waverly Road Lansing, Michigan 48917 Phone 517-323-3644 Fax 517-323-4414 www.AsteraCU.com

## How to set up a Web ACH payment

- Visit our webpage.
  www.AsteraCU.com
- Click on the top tab "Services". Then at the bottom of the first column click "Make a Payment".

| CREDIT UNION LOANS BUS | ness Accounts Cards Mobile & Online | Services About  | Q Contact LOCIN |
|------------------------|-------------------------------------|-----------------|-----------------|
|                        |                                     | T               |                 |
| Services               | Resources                           | Education       |                 |
| ACH Origination        | Calculators                         | Financial Liter | acy Courses     |
| Debt Counseling        | Security Center                     |                 |                 |
| Insurance              | FAQs                                |                 |                 |
| Kasasa Protect         |                                     |                 |                 |
| Prime Life Club (60+)  |                                     |                 |                 |
| Merchant Services      |                                     |                 |                 |
| Make a Payment         |                                     |                 |                 |
| •                      |                                     |                 |                 |

• Use your account number with Astera: 12xxxxx /626xxxxx and loan id: 01, 02, 03, Etc. Please disregard the zero in front of your account number, if you have this on any of your documents from Astera. You will find this information on your statement. For the first time registration you skip the password and click on "sign in".

| Account<br>Password |         | Loan ID | (omit password if this is your first visit) |
|---------------------|---------|---------|---------------------------------------------|
|                     | Sign In |         |                                             |

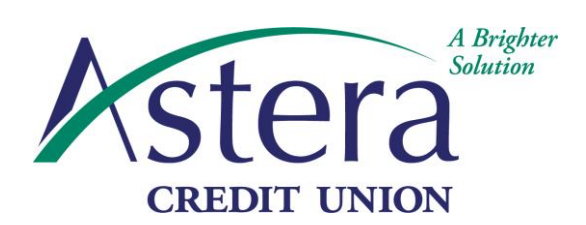

Administrative Office 111 South Waverly Road Lansing, Michigan 48917 Phone 517-323-3644 Fax 517-323-4414 www.AsteraCU.com

• Once you are in you will then be asked to create a password and enter in your personal information.

| Account: ********            | ***                                  |                                                             |
|------------------------------|--------------------------------------|-------------------------------------------------------------|
| Please enter and verify your | personal information: (* denotes req | uired information)                                          |
| Type your new password       | * (mi                                | ust be at least 4 characters long)                          |
| Retype your new password     | *                                    |                                                             |
| Name of Account Holder       | * John Smith                         |                                                             |
| Phone Number                 | *                                    |                                                             |
| Street Address               | *                                    |                                                             |
| City                         | *                                    |                                                             |
| State                        | *                                    | ¥                                                           |
| Zip Code                     | *                                    |                                                             |
| Email Address                |                                      | (enter your email address for confirmations sent via email) |
|                              |                                      |                                                             |
|                              | Continue                             |                                                             |

• On the next page you will enter the Payment Amount, Desired Payment Date, and whether you'd like this to be a one-time payment or monthly reoccurrence.

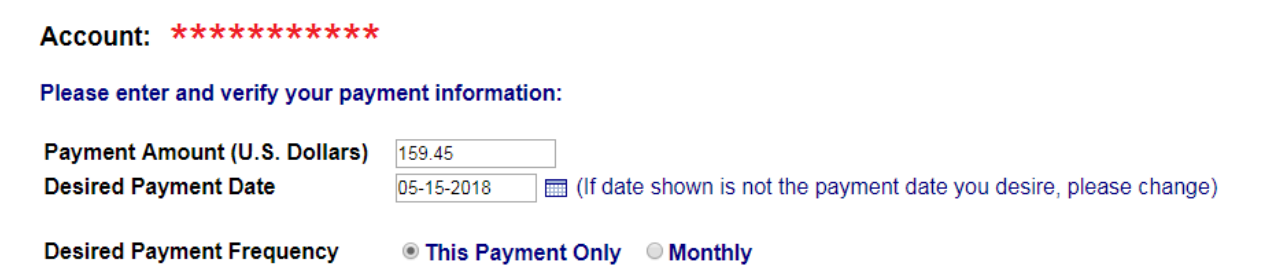

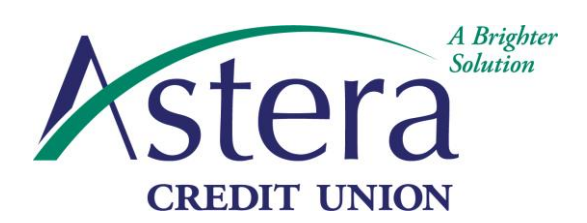

Administrative Office 111 South Waverly Road Lansing, Michigan 48917 Phone 517-323-3644 Fax 517-323-4414 www.AsteraCU.com

• After that you will enter whether you'd like funds pulled from your checking or savings account, and your financial institutions information (where you want the funds to be pulled from).

| Account Type                          | Checking Account  Savings Account                                                 |
|---------------------------------------|-----------------------------------------------------------------------------------|
| Your Bank's 9-Digit Routing<br>Number | (Financial institution where money is to be withdrawn from)                       |
| Your Bank Account Number              | (Account number at the financial institution where money is to be withdrawn from) |
| Retype Your Bank Account<br>Number    |                                                                                   |
|                                       | Continue                                                                          |

• Lastly you will get a review/confirmation page that you are able to print off for your records.

If you have any questions please feel free to reach out to us at **517-323-3644** and we will be happy to assist you.

Thank you for your membership, Astera Credit Union